| Pin | Adernfarbe<br>CAB-M9-7P-St-ge | Funktion |                     |
|-----|-------------------------------|----------|---------------------|
| 1   | weiß                          | Out 1    |                     |
| 2   | braun                         | Out 2    |                     |
| 3   | grün                          | Out 3    |                     |
| 4   | gelb                          | Out 4    | 7-pol. Kabelstecker |
| 5   | grau                          | GND      | Ansicht Lötseite    |

# **Bedienelemente**

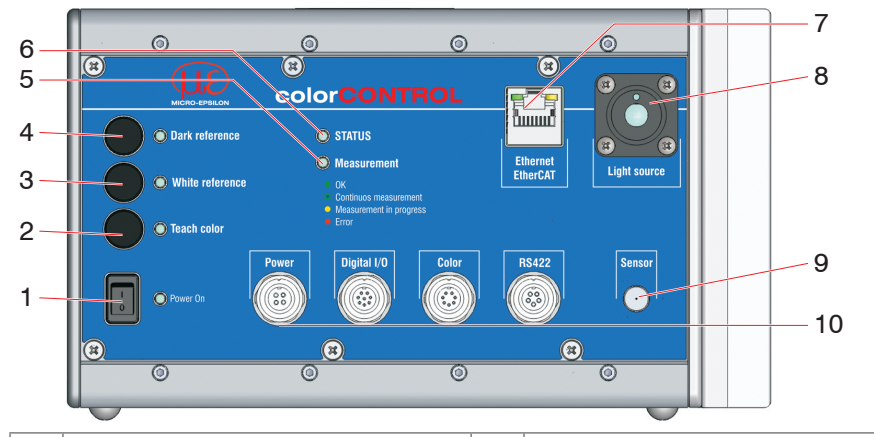

| 1 | Ein/Ausschalter              | 7                                                 | Ethernet / EtherCAT                          |
|---|------------------------------|---------------------------------------------------|----------------------------------------------|
| 2 | Taster, LED Teach color      | 8                                                 | Lichtquelle                                  |
| 3 | Taster, LED White reference  | 9                                                 | Sensoranschluss                              |
| 4 | Taster, LED Dark reference 1 | 10                                                | Anschluss RS422, Color, Digital I/O, Versor- |
|   |                              |                                                   | gung                                         |
| 5 | LED Measurement              | 1) Abruf Werkseinstellung: Drücken Sie die Taster |                                              |
| 6 | LED Status                   | Dark reference <b>und</b> Teach color ca. 10 s.   |                                              |

# Leuchtdioden

| Power on             | Grün                                                                                             | Betriebsspannung vorhanden                    |  |
|----------------------|--------------------------------------------------------------------------------------------------|-----------------------------------------------|--|
| Status               | Grün                                                                                             | Kein Fehler, System betriebsbereit            |  |
| (Ethernet)           | Rot                                                                                              | Fehler                                        |  |
| Status<br>(EtherCAT) | Wenn EtherCAT- Schnittstelle aktiv, dann Bedeutung der Status-LED nach den EtherCAT-Richtlinien. |                                               |  |
|                      | Aus                                                                                              | Keine aktive Datenübertragung                 |  |
| Measurement          | Grün                                                                                             | Aktive Datenausgabe                           |  |
|                      | Rot                                                                                              | Fehler                                        |  |
|                      | Grün permanent                                                                                   | Aktion wurde erfolgreich durchgeführt         |  |
| Dark reference,      | Grün blinkend                                                                                    | Aktion läuft gerade                           |  |
| Teach color          | Rot permanent                                                                                    | Aktion fehlerhaft abgebrochen                 |  |
|                      | Rot permanent                                                                                    | bei Tasterbetätigung und aktiver Tastersperre |  |

# Ethernet, EtherCAT

Potentialgetrennte Standardbuchse RJ 45 zur Verbindung des Controllers mit einem Ethernet-Netzwerk (PC) oder mit dem Bussystem EtherCAT. Über die Ethernet-Schnittstelle wird der Controller mit einem PC oder allgemein mit einem Netzwerk verbunden. Mit einem Webbrowser können die internen Webseiten im Controller abgerufen und so der Controller bedient werden.

# Versorgungsspannung (Power)

Versorgungs-Anschlüsse, Schalter und LED am Controller

Verwenden Sie für Messgeräte in Automatisierungsanlagen stets getrennte 24V-Netzteile. MICRO-EPSILON empfiehlt das Netzteil PS2020 für Hutschienen-Einbau in Schaltschränke.

| Pin | Adernfarbe<br>CAB-M9-4P-St-ge | Funktion                                       | 2 3                                                                 |
|-----|-------------------------------|------------------------------------------------|---------------------------------------------------------------------|
| 1   | weiß                          | n.c.                                           | $\left( \begin{array}{c} O \\ \end{array} \right)$                  |
| 2   | braun                         | + 24 VDC, ± 15 %, <i>I</i> <sub>max</sub> <1 A | $\left  \left( \begin{array}{c} 0 \\ 0 \end{array} \right) \right $ |
| 3   | schwarz                       | n.c.                                           | 4                                                                   |
| 4   | blau                          | GND (0V)                                       | 4-pol Kabelstecker                                                  |
| -   | grau                          | n.c.                                           | Ansicht Lötseite,                                                   |

# Digital I/O

Eine Brücke zwischen den Pins 7 und 8 bestimmt den Logikpegel für alle Signale an den Buchsen Digital I/O.

- Pin 7 und 8 verbunden: HLL (High logic level)
- Pin 7 und 8 offen: LLL (Low logic level).

| Pin | Adernfarbe<br>CAB-M9-8P-St-ge | Funktion            | 3 $4$ $5$         |
|-----|-------------------------------|---------------------|-------------------|
| 1   | weiß                          | Error               |                   |
| 2   | braun                         | GND Error           |                   |
| 3   | grün                          | Sync. Out           | $\Box$ $1007$     |
| 4   | gelb                          | GND Sync. Out       |                   |
| 5   | grau                          | Sync. In / Trig.    | 8-pol. Kabelstec  |
| 6   | rosa                          | GND Sync In / Trig. | Ansicht Lötseite, |
| 7   | blau                          | LLL / HLL           |                   |
| 8   | rot                           | LLL/ HLL            |                   |

# Farb-Schaltausgänge

Eine Brücke zwischen den Pins 7 und 8 der Buchse Digital

I/O bestimmt den Logikpegel für die Schaltausgänge.

- Pin 7 und 8 verbunden: HLL (High logic level)
- Pin 7 und 8 offen: LLL (Low logic level).

# O Power On

Digital I/O

Color

Kabelstecker.

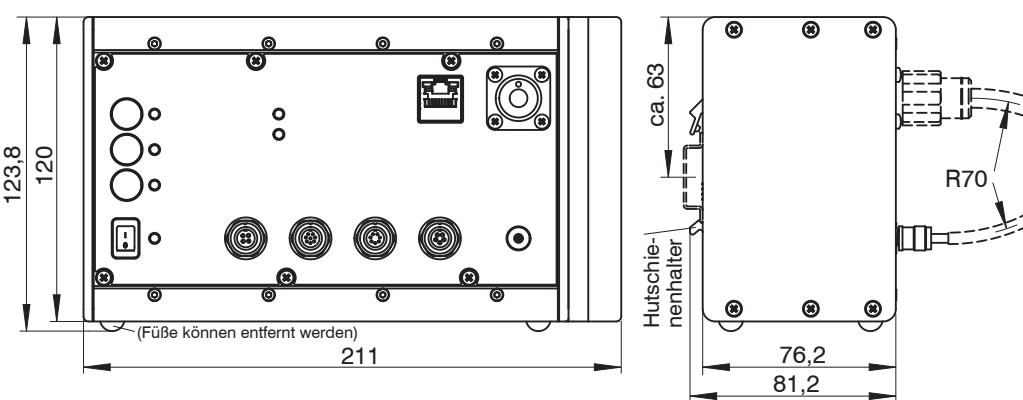

# Sensorkabel am Controller anstecken

### **Befestigung Winkelsensor** ACS1 30°/0°

Befestigen Sie den Sensor M4x45.

Die Empfangsoptik muss sich senkrecht über dem Messobiekt befinden.

Der optimale Abstand des Messobjektes zum Sensor befindet sich in der Arbeitsbereichsmitte. Webinterface (Programmteil le Amplitude einzustellen.

Abmessungen in mm

MICRO-EPSILON Eltrotec GmbH Manfred-Wörner-Straße 101 • 73037 Göppingen / Deutschland Tel. +49 (0) 7161 / 98872-300 • Fax +49 (0) 7161 / 98872-303 eltrotec@micro-epsilon.de • www.micro-epsilon.de Your local contact: www.micro-epsilon.com/contact/worldwide/

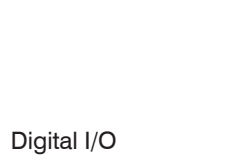

Farbschaltausgän-

ge am Controller

am Controller

Achten Sie beim Anschluss der Lichtwellenleiterstecker darauf, dass die Endflächen nicht an Kanten oder Flächen anstoßen, um eine Beschädigung der Endflächen zu vermeiden.

Verbinden Sie den Beleuchtungsstrang (dicker Strang, größerer Stecker) mit dem Controller.

Richten Sie die Kodierstifte an den Fasersteckern nach oben aus, so dass sie in die Nuten am Controller eingreifen. Ziehen Sie den Überwurf mit der Hand vorsichtig fest.

Verbinden Sie den Signalstecker mit dem Controller.

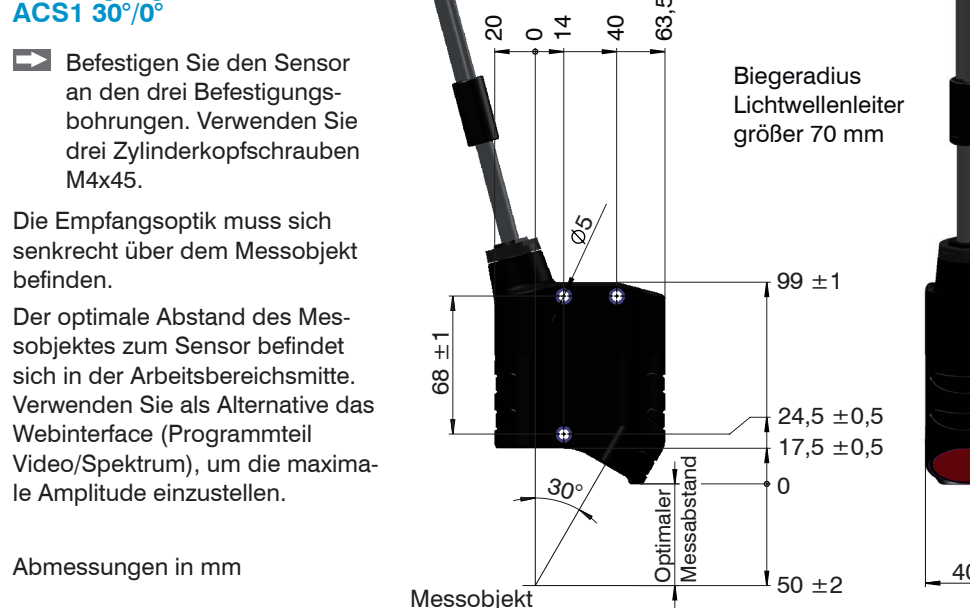

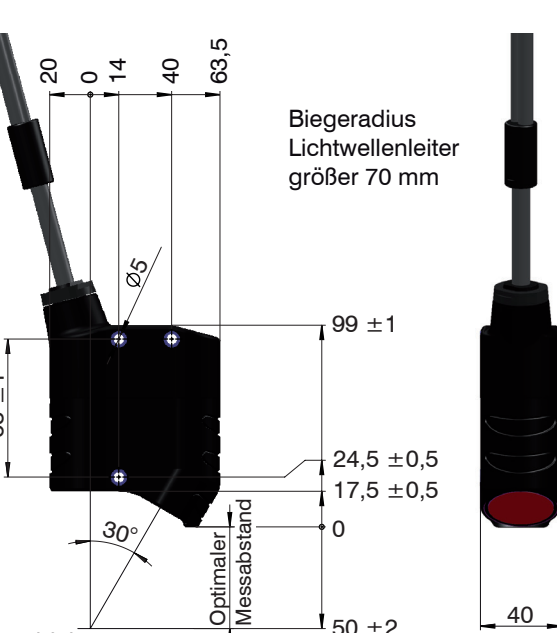

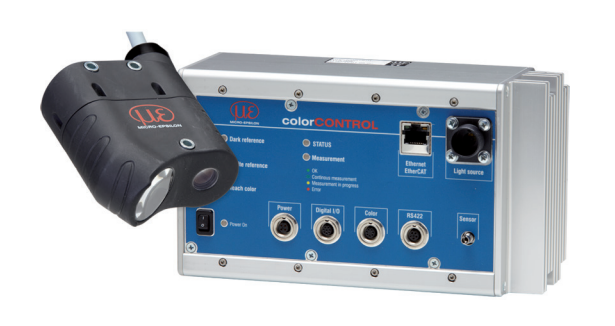

# **Funktionen**

- Berührungslose Online Farbmessung
- Farberkennung über eingelernte Referenzliste
- Triggerung, Synchronisation
- Ethernet- oder EtherCAT-Schnittstelle, RS422, Digital I/O
- Messrate bis 2000 Hz

# Warnhinweise

Schließen Sie die Spannungsversorgung nach den Sicherheitsvorschriften für elektrische Betriebsmittel an. Versorgungsspannung darf angegebene Grenzen nicht überschreiten.

> Verletzungsgefahr, Beschädigung oder Zerstörung des Systems.

Schützen Sie die Enden der Lichtwellenleiter vor Verschmutzung, schützen Sie die Kabel vor Beschädigung.

> Ausfall des Messgerätes

Vermeiden Sie Stöße und Schläge auf den Controller oder den Sensor.

> Beschädigung oder Zerstörung des Systems

## Bestimmungsgemäßes Umfeld

- Schutzart:
- IP40 (Controller)
- IP64 (Sensor)
- Temperaturbereich:
- Betrieb: 0 ... +45 °C -20 ... 70 °C Lagerung:

# Montage

Der Controller kann auf eine ebene Unterlage gestellt oder mit einer Tragschiene (Hutschiene TS35) nach DIN EN 60715 (DIN-Rail) z. B. in einem Schaltschrank befestigt werden.

Bringen Sie den Controller so an, dass die Anschlüsse, Bedien- und Anzeigeelemente nicht verdeckt werden. Halten Sie neben dem Kühlkörper auf der rechten Seite 3 cm Abstand ein.

Schieben Sie den Controller zum Lösen nach oben und ziehen Sie nach vorn ab.

Weitere Informationen zum System können Sie in der Betriebsanleitung nachlesen. Diese finden Sie Online unter: www.micro-epsilon.de/download/manuals/man--colorCONTROL-ACS7000--de.pdf

oder dem nebenstehenden QR-Code:

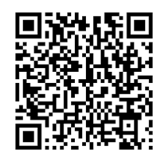

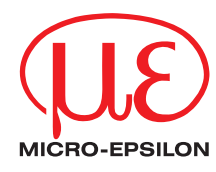

Montageanleitung colorCONTROL ACS

UK CE X X9770252-A0632033HDR

# **Schnelleinstieg**

#### Aufbau der Komponenten

- Controller
- Netzteil
- Laptop / PC + USB -> Ethernet-Adapter + Ethernet-Kabel
- Sensor und Halterung

Verbinden Sie die Komponenten miteinander, bauen Sie den Sensor in die Halterung ein.

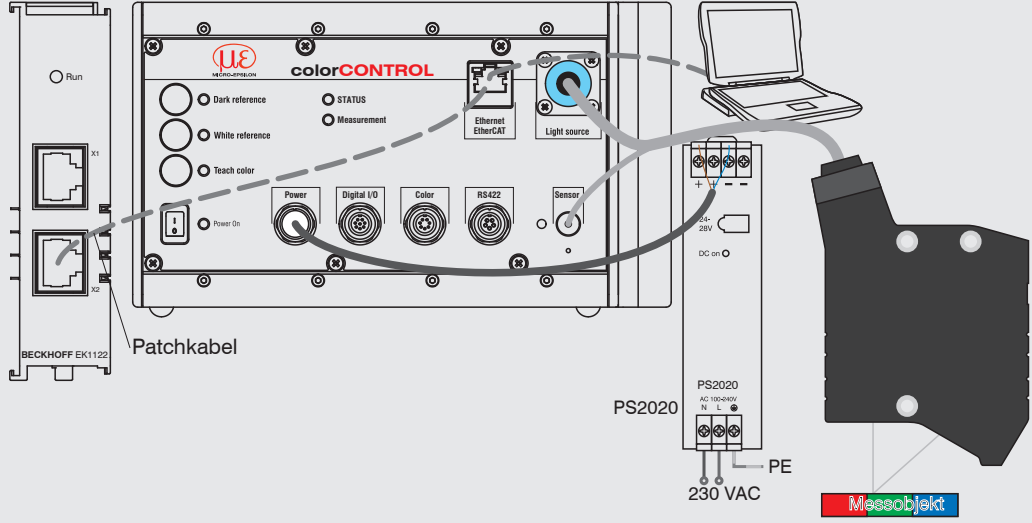

## Inbetriebnahme

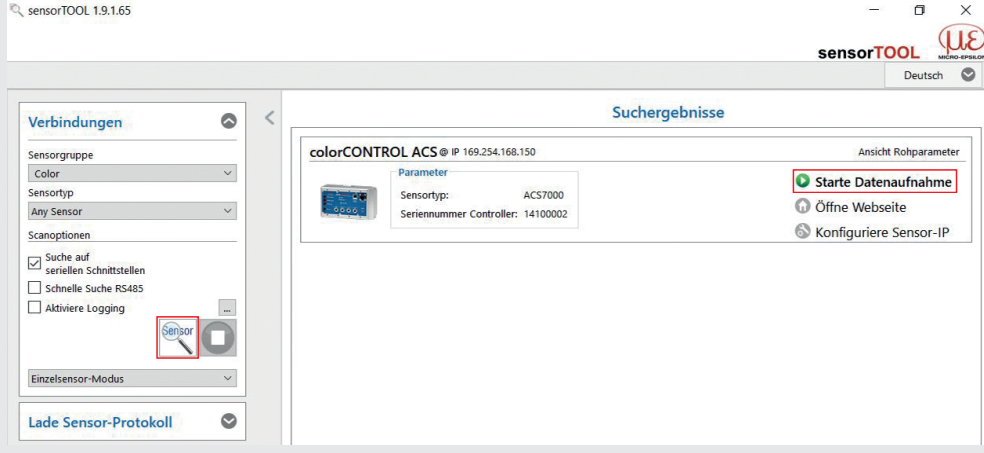

Ab Werk wird der Controller mit der IP-Adresse 169,254,168,150 ausgeliefert.

Die IP-Adresse der Controller, die an einem PC/Netzwerk angeschlossen sind, können Sie mit dem Programm sensorTOOL.exe abfragen. Das Programm finden Sie online unter https://www.micro-epsilon.de/service/download/software.

- Sie benötigen einen Webbrowser, kompatibel zu HTML5, auf einem PC/Notebook.
- Starten Sie das Programm sensorTOOL. Klicken Sie auf die Schaltfläche 🔍.
- Wählen Sie den Controller aus der Liste aus. 🗠 Klicken Sie auf die Schaltfläche Start Datenaufnahme, um den Controller mit Ihrem Standardbrowser zu verbinden

Das Programm sucht auf den verfügbaren Schnittstellen nach angeschlossenen Controllern der Reihe colorSENSOR ACS. Im Webbrowser ist nun der Startbildschirm der Controller-Software zu sehen.

# Benutzerebene, Tastersperre

Ab Werk wird der Controller in der Benutzerebene Experte ausgeliefert; alle Menüs und Parameter sind zugänglich. Aktivieren Sie nach erfolgter Konfiguration den Passwortschutz. Das Standard-Passwort für die Expertenebene lautet "000". Siehe Menü Einstellungen > Anmelden.

Eine Taster-Bedienung des Controllers ist nur in der Benutzerebene Experte möglich. Die Taster sind nach einer voreinstellbaren Zeit ohne Betätigung nach Neustart gesperrt, siehe Menü Systemeinstellungen.

Drücken Sie gleichzeitig die Taster Dark reference und White reference für ca. 3 bis 5 Sekunden, um die Tastersperre zu lösen bzw. zu aktivieren.

# Dunkelaboleich durchführen

Dieser Abgleich gleicht den Einfluss des Dunkelsignals in der Empfangszeile im Controller aus; Warmlaufzeit Controller ca. 40 min.

Decken Sie den Sensor mit einem Stück dunklem Papier ab und betätigen Sie den Taster Dark reference am Controller oder die Schaltfläche Dunkelkorrektur in der Webseite. Menü Einstellungen > Korrekturen, Referenzierung.

Beim Dunkelabgleich darf unter keinen Umständen Fremdlicht in den Sensor gelangen. Die Beleuchtungs-LEDs werden für die Dauer des Korrekturvorganges automatisch abgeschaltet.

# Feinpositionierung Sensor, Messobiekt platzieren

Wechseln Sie in das Programm Farbmessung und wählen Sie als Farbraum XYZ. Platzieren Sie ein helles Messobjekt möglichst in der Arbeitsbereichsmitte.

Farbwert Y:

Statistik Min

Statistik Max.:

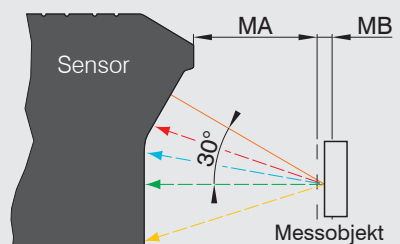

- MA = Messabstand, MB = Messbereich
- Lösen Sie die Befestigung des Sensors und verschieben Sie den Sensor, bis das Signal Y maximal ist. Befestigen Sie den Sensor.

# Messrate auswählen

Die optimale Messrate hängt von der Lichtquellenhelligkeit und vom verwendeten Sensor ab.

- Platzieren Sie ein weißes Messobiekt innerhalb des Arbeitsbereiches.
- Wechseln Sie in das Programm Spektrum und wählen Sie Zeilensignal.
- Wählen Sie den Belichtungsmodus Automatikmodus.

Die optimale Messrate wird im Zeilensignal angezeigt.

Home Einstellungen Farberkennung Farbmessung Spektrum Infos Spektrum Zeilensignal Veraleich aktuelle Messrate: 69,63 Hz Zeilensignal E-Diagramm 100.0 80 [%] ignalauswahl: Rohsignal Dunkelkorr. Signal Linear, Signal Aktuelles Spektru Belichtungsmodus: Automatikmodus Anwenden 0.0

88,267

88,19

88.06

88.00

88,24

45.278

88.261

Bei einer Datenausgabe über Ethernet oder RS422 ist eine gleichzeitige Anzeige der Messergebnisse über das Webinterface nicht möglich. Führen Sie erst die Einstellungen mit Hilfe der Diagramme im Webinterface durch und setzen Sie dann den Datentransfer auf die gewünschte Schnittstelle, um die Messung zu starten.

- Belichtu Messra Weißabaleich

Optimale N

Messrate:

- reichs.

# Normbeobachter, Normlichtart

- tabelle.
- Farbe.

Alternativ zum Anlernprozess können Sie eine Farbe auch durch ihre Farbwerte (L\*a\*b oder XYZ-Farbraum) manuell in die Farbtabelle aufnehmen.

| timale Messrate kleiner als gewünschte<br>essrate:<br>Wenn möglich, stellen Sie eine höhere Licht-<br>quellenhelligkeit (Menü Einstellungen) ein<br>und aktualisieren Sie die optimale Messrate.<br>Stellen Sie die gewünschte Messrate ein,<br>Belichtungsmodus manueller Modus ><br>Messrate. | <ul> <li>Optimale Messrate größer als gewünschte<br/>Messrate:</li> <li>Betreiben Sie den Controller im Belichtungs-<br/>modus Messmodus oder Automatikmodus.</li> <li>Reduzieren Sie die Lichtquellenhelligkeit<br/>(Menü Einstellungen).</li> <li>Verwenden Sie die Spektren- und/oder<br/>Messwertmittelung, evtl. Datenreduktion<br/>auswählen.</li> </ul> |
|----------------------------------------------------------------------------------------------------|----------------------------------------------------------------------------------------------------|

Dieser Abgleich referenziert den Controller auf das Spektrum eines Weißstandards. Der Weißabgleich ist nach Tausch eines Sensors oder bei veränderter Messumgebung erforderlich.

Platzieren Sie ein weißes Referenzobjekt aus dem optionalen Zubehör innerhalb des Messbe-

Betätigen Sie den Taster White reference am Controller oder die Schaltfläche Weißabgleich in der Webseite. Menü Einstellungen > Korrekturen, Referenzierung.

Ändern Sie nicht die Lichtguellenhelligkeit der LED nach einem Weißabgleich.

Legen Sie den Betrachtungswinkel und die Normlichtart fest. Siehe Menü Einstellungen > Normbeobachter, Normlichtart.

Farbtabelle

ColorOut

### **Neue Farbe anlernen**

Platzieren Sie ein Messobjekt innerhalb des Arbeitsbereichs.

- Wechseln Sie in das Menü Einstellungen und wählen Sie Farb-
- Klicken Sie auf die Schaltfläche Neue
- Beobachter, Lichtart, Spektrum hinterlegt Modus: BINARY L\* 0000 Rot , D65, Spektrum 23.807 45.049 0000 , D65, Spektrum 68.329 -69.000 0000 Blau , D65, Spektrum 36.814 -16.982 0000 Neue Farbe

Farbe

#### Geben Sie eine Beschreibung der neuen Farbe ein.

Klicken Sie auf die Schaltfläche Farbe ermitteln und anlernen.

Farbe erstellen/hearbeiten Farbname

| Farbbeschreibung:   |  |
|---------------------|--|
| Beschreibung durch: |  |

| erstellen/be | pearpeilen |  |  |
|--------------|------------|--|--|
|              | Apfelgruen |  |  |
| -1           |            |  |  |

| Produktion 2012-06-04        |  |   |
|------------------------------|--|---|
| via Spektrum anlernen        |  | • |
| Farbe ermitteln und anlernen |  |   |
| 72.3                         |  |   |
| -33.6                        |  |   |

Eigenschaften Farbraum: L\*a\*l

# Messprogramm Spektrum

- Programm Spektrum und wählen Sie Vergleich.
- Wählen Sie die Veraleichsfarbe aus.

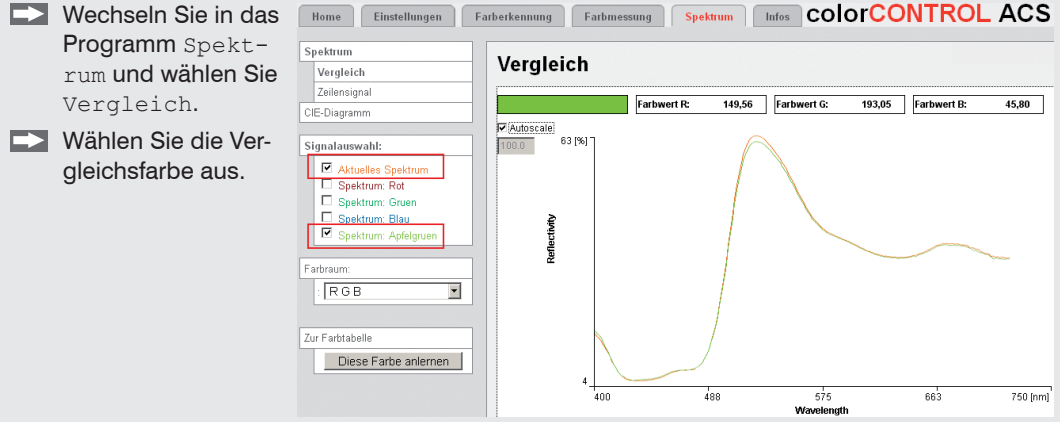

## Messprogramm Farbmessung

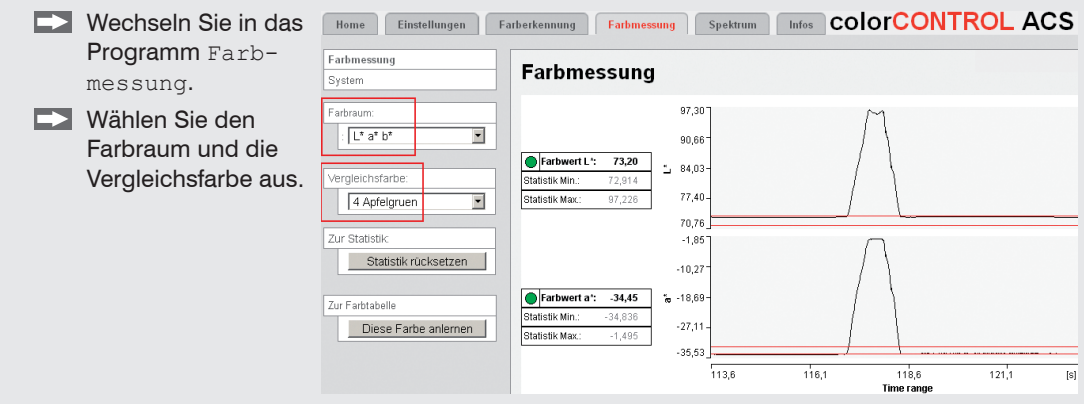

# Messprogramm Farberkennung

Wechseln Sie in das Ortsdiagramm Programm Farber-Farbe Name L\* a\* b\* ΔL\*: Δa\*: Δb\*: s kennung > Orts-4 Apfelgruen 72.396 -33.531 63.273 5.000 2.000 1.000 diagramm. L\*. a\* Aktuelle Farbe Autoscale Wählen Sie das Signal 77.50 aus und geben Sie die Toleranzgrenzen an. ColorOut (Binary): Diese Farbe anlemen Nächste Farbe: 0.992 Delta a': 0,774 Delta b': 0.106 73.402 Farbwert L\*: 35,6 -34,6 -32,5 Farbwert a\*: -34,306

Bestätigen Sie die Seite mit der Schaltfläche Übernehmen.

#### Einstellungen speichern

Wählen Sie ein Setup aus und klicken Sie auf die Schaltfläche Setup speichern.

Nicht gespeicherte Einstellungen gehen beim Ausschalten des Controllers verloren